### **REGISTRATION OF VACCINATION INTENTION AND APPOINTMENT INSTRUCTIONS**

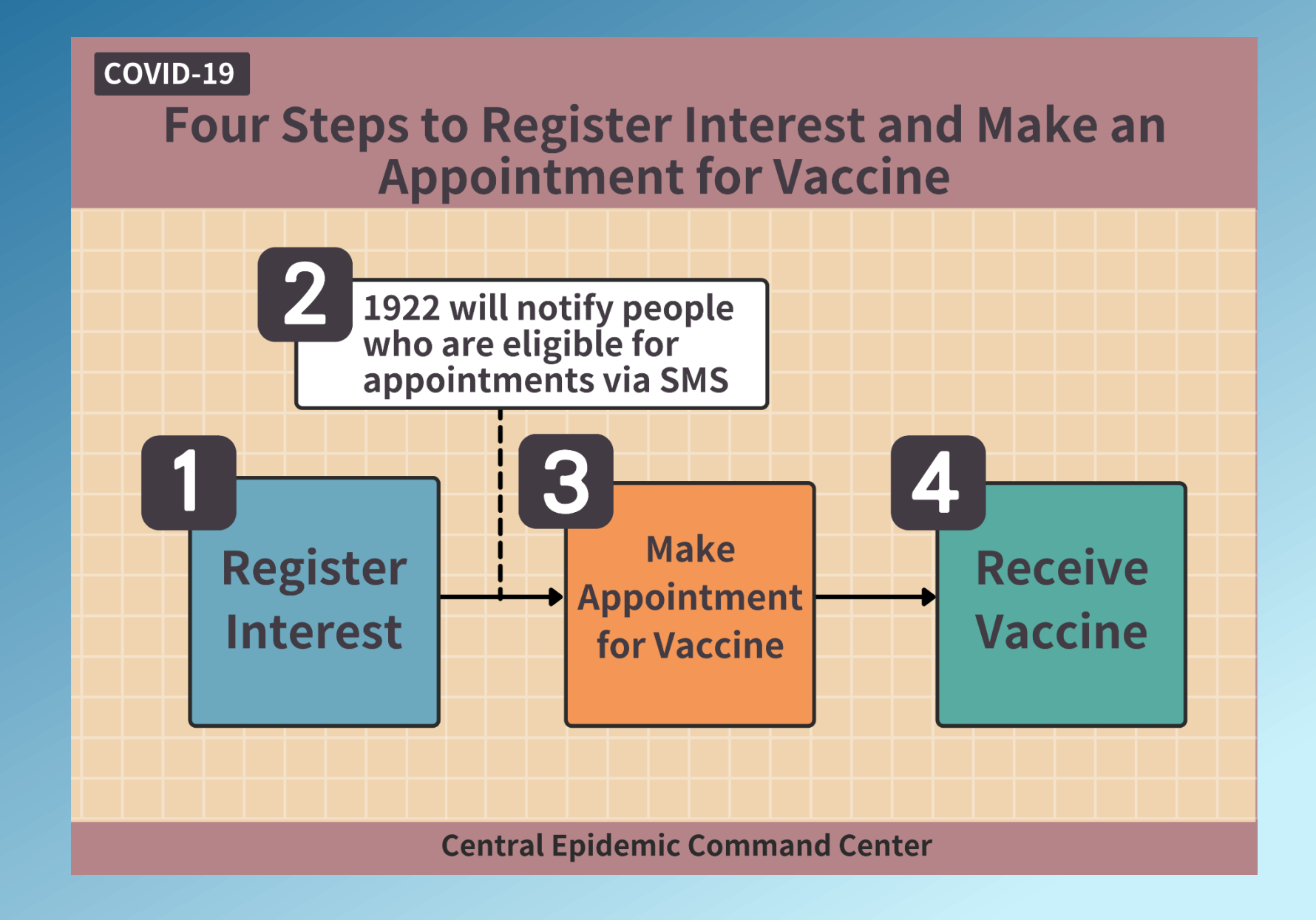

1

# **1. Registration of Vaccination Intention**

#### System URL: https://1922.gov.tw

According to CDC announcement, Registration of Vaccination Intention Can Proceed. Identity Verification Method: Identity Card Number / UI Number + Health Insurance Card Number

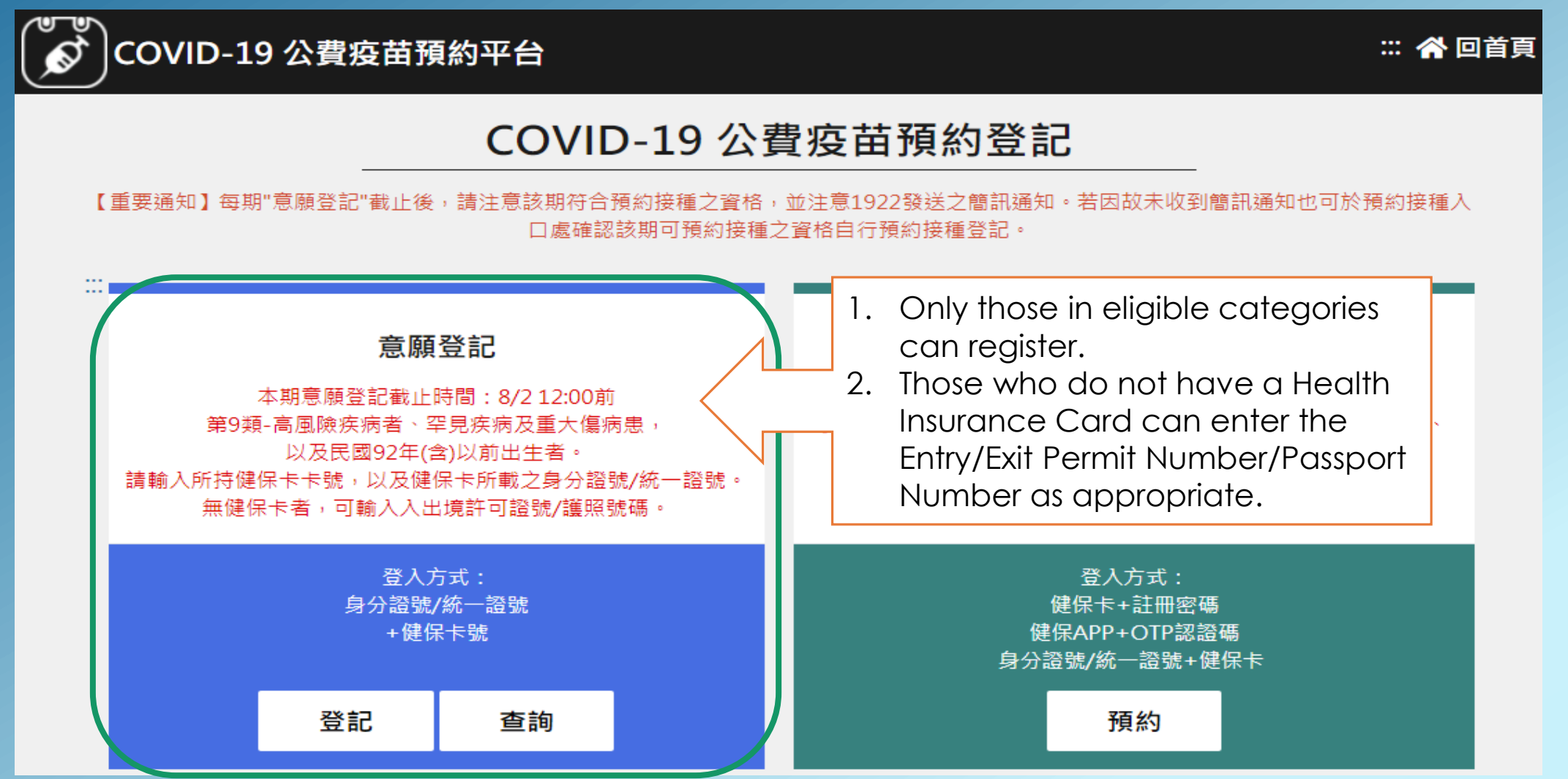

# 1. Registration of Vaccination Intention: Registration

- 1. Those who have a Health Insurance Card: Please enter the ID Number/UI Number + the Health Insurance Card Number and enter the verification graphic code.
- 2. For those without a Health Insurance Card: PRC/Hong Kong/Macau Residents as well as Taiwan Citizens without Household Registration, please enter the UI Number + Entry/Exit Permit Number, and enter the verification graphic code. Foreigners please enter the UI Number + Passport Number and enter the verification graphic code

|          | ■ 身分驗證                                                                                                    |
|----------|----------------------------------------------------------------------------------------------------|
|          | 身分證號+健保卡號                                                                                                   |
| *身分證號    | 請輸入身分證號/統一證號最長10位                                                                                           |
| *健保卡卡號 ? | ● <u>1~4</u> <u>5~8</u> <u>9~12</u>                                                                         |
| *無健保卡號   | ○ 陸港澳人士/無戶籍國民?<br>請輸入入出境許可證號                                                                                |
|          | ○ <b>外國人</b><br>請輸入護照號碼                                                                                     |
| *圖形驗證碼   | 請輸入圖形驗證碼 ● <b> </b>                                                                                         |
|          | <ul> <li>無健保卡者,請依身分別輸入證號資料,辦理意願登記。</li> <li>無統一證號者,陸港澳人士/無戶籍國民可線上申請;其他外來人口可至</li> <li>移民署各地服務站申請</li> </ul> |

## 1. Registration of Vaccination Intention: Those Without a Health Insurance Card

PRC/Hong Kong/Macau Residents as well as Taiwan Citizens without Household Registration, please enter the UI Number + Entry/Exit Permit Number

Foreigners please enter the UI Number + Passport Number

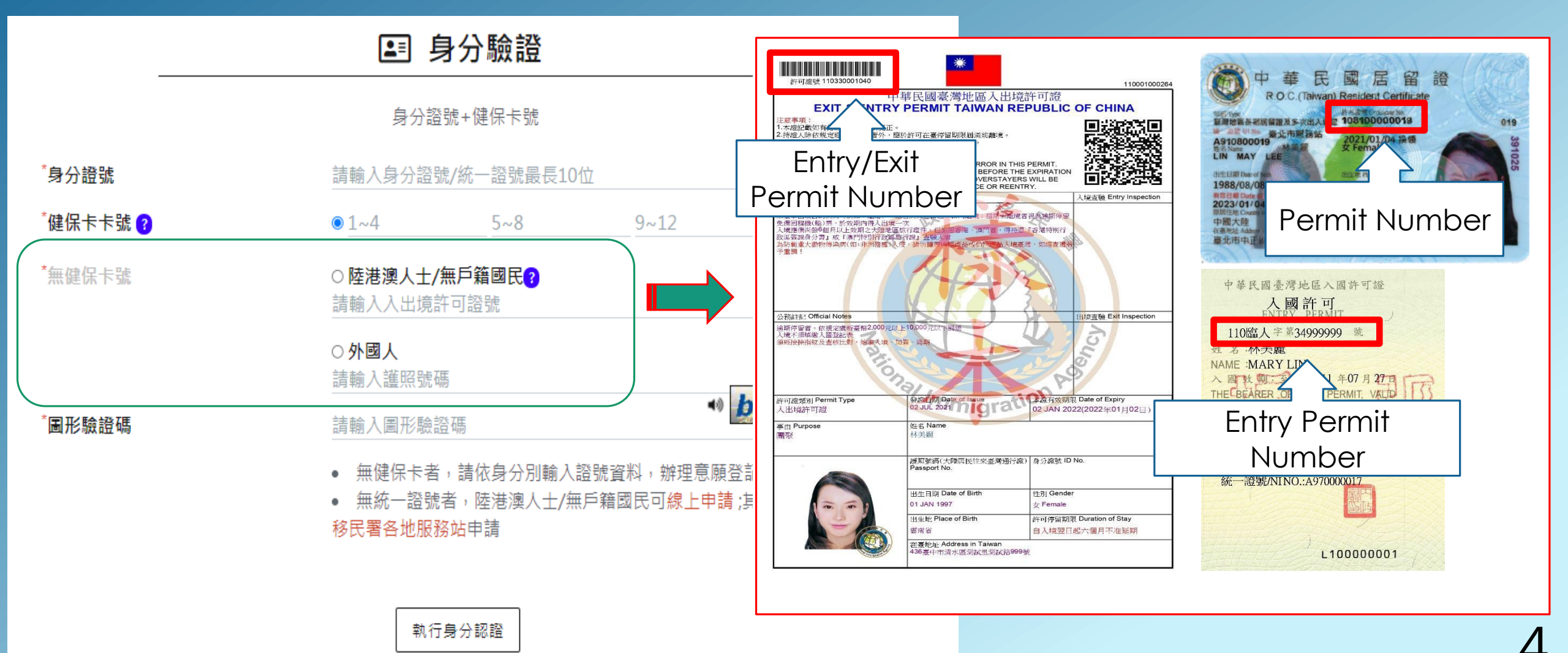

## 2. Vaccination Appointment Registration

Those who want to register for vaccination and meet the age requirements can make a vaccination appointment on the vaccine appointment platform after receiving the SMS notification

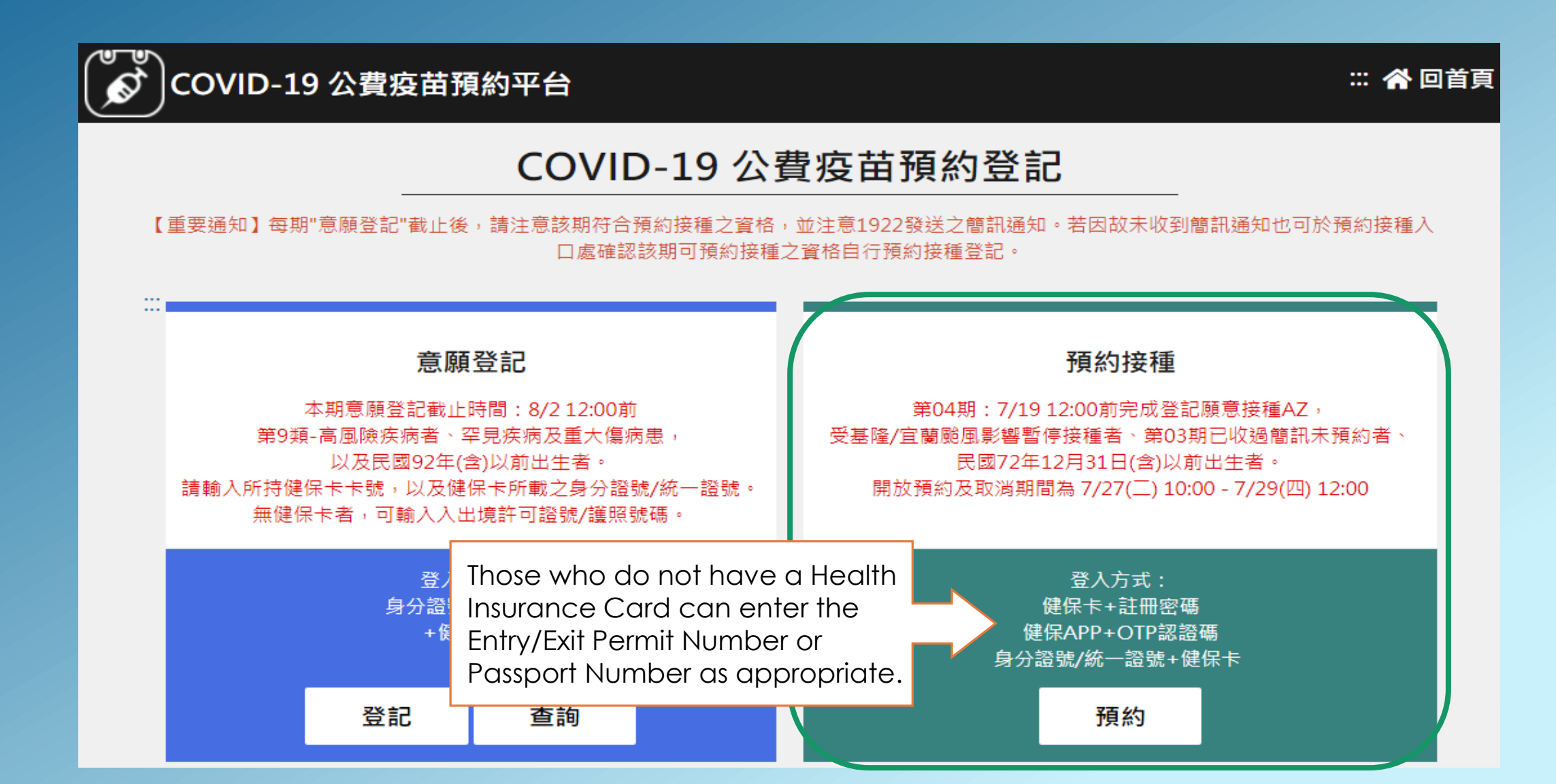

### 2. Instructions for Vaccination Appointment: ID number + Health Insurance Card Number

### Use ID number/UI Number+Health Insurance Card Number/other ID

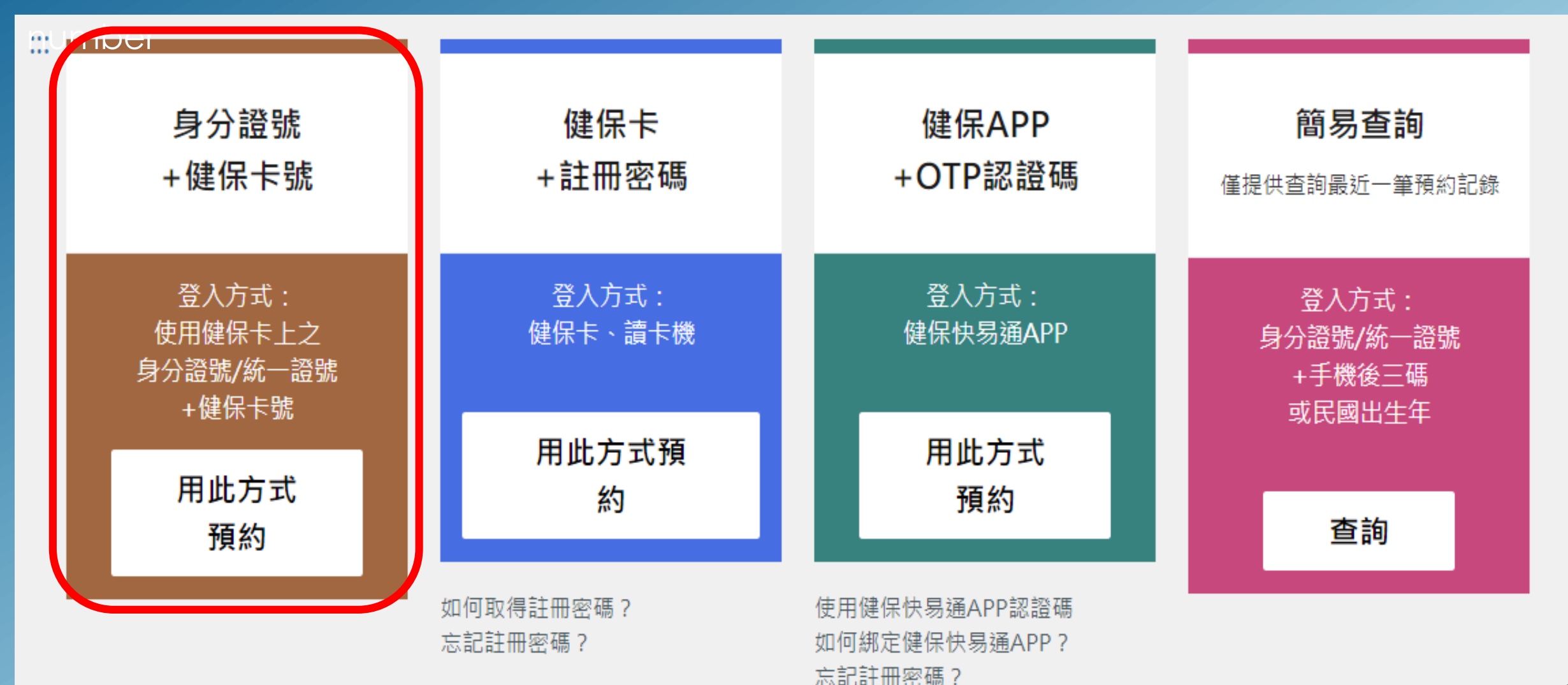

#### 2. Instructions for Vaccination Appointment: ID number + Health Insurance Card Number

Enter ID Number/UI Number+Health Insurance Card Number/Other ID Number, enter the verification graphic code, and click "Verify Identification" If you do not have a Health Insurance Card, please check the appropriate box and fill in the corresponding ID number.

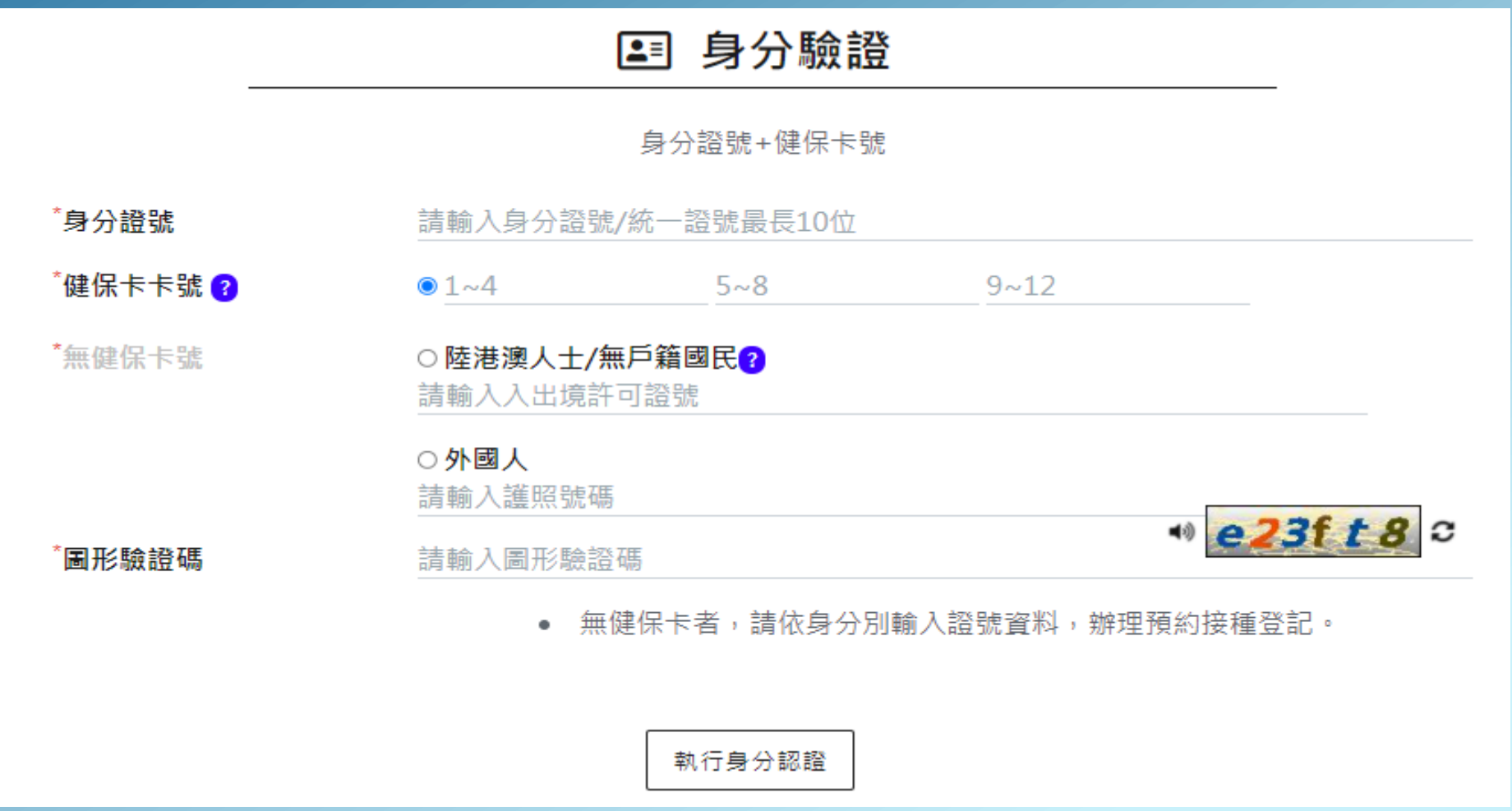